# Jグランツで申請した場合の各種写しの出力方法

# <補助金交付申請書>

ログイン⇒マイページ⇒申請履歴(2項目目)⇒事業名をクリック⇒事業の詳細画面⇒作成 済みの申請⇒「第O回受付〆切分公募申請」をクリック⇒スクロール⇒7補助金交付申請書 を印刷⇒帯広市へ提出

### <補助金交付決定書>

国から補助金交付決定書が郵送されているので、コピーし帯広市へ提出

#### <補助金事業実績報告書>

マイページ⇒申請履歴⇒事業名クリック⇒事業の詳細画面⇒作成済みの申請⇒この中に 「第〇回受付〆切分公募申請」があるのでクリック⇒1−1申請者情報⇒スクロール⇒4 経営計画及び補助事業計画⇒「様式第8別添」をクリック⇒国へ申請した実績報告書が表示 されたら印刷⇒帯広市へ提出

#### <補助金額確定通知書>

国から補助金額確定通知書が郵送されているので、コピーし帯広市へ提出

## <補助事業対象経費の内訳>

ログイン⇒マイページ⇒申請履歴(2項目目)⇒事業名をクリック⇒事業の詳細画面⇒作成 済みの申請⇒「第O回受付〆切分公募申請」をクリック⇒スクロール⇒経費登録システム用 様式第8実績報告書⇒様式の経費登録のリンク⇒再度ログイン⇒トップページ⇒「実績報 告を行う」ボタンをクリック⇒「次へ」をクリック⇒経費内訳登録⇒一覧⇒補助対象経費を 国に申請した画面となるので、このページを印刷⇒帯広市へ提出

# <補助金精算払請求書>

ログイン⇒マイページ⇒申請履歴(2項目目)⇒事業名をクリック⇒事業の詳細画面⇒作成 済みの申請⇒「第O回受付〆切分公募申請」をクリック⇒スクロール⇒スクロール⇒様式第 9-1精算払請求書を印刷⇒帯広市へ提出